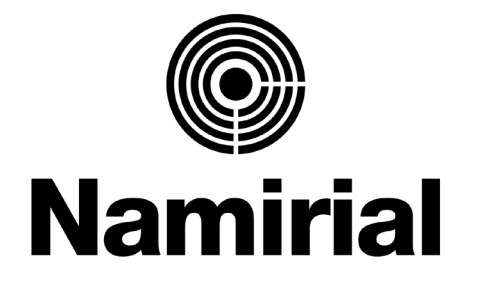

# **Servizio PEC - Identificazione**

# GUIDA ALL'IDENTIFICAZIONE PER LA PEC EUROPEA

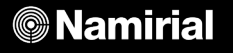

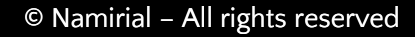

## FLUSSO DI IDENTIFICAZIONE DEL TITOLARE – PERSONA FISICA

Potrai avviare il processo dall'interno della webmail o dall'app mobile.

1. Effettua l'accesso alla casella PEC con i tuoi dati

| Sicurezza<br>Postale                                                                        |  |
|---------------------------------------------------------------------------------------------|--|
| Nome Utente                                                                                 |  |
| test@sicurezzapostale.it                                                                    |  |
| Se sei un collaboratore utilizza <username>/<indirizzo<br>Pec&gt;</indirizzo<br></username> |  |
| Password                                                                                    |  |
|                                                                                             |  |
|                                                                                             |  |
| ACCEDI                                                                                      |  |
| Password dimenticata?                                                                       |  |

2. In alto a destra troverai il pulsante per avviare il processo

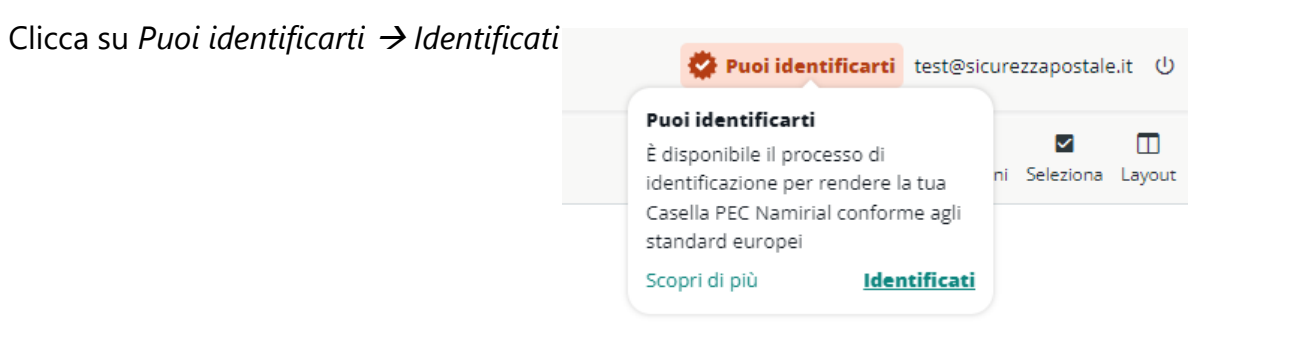

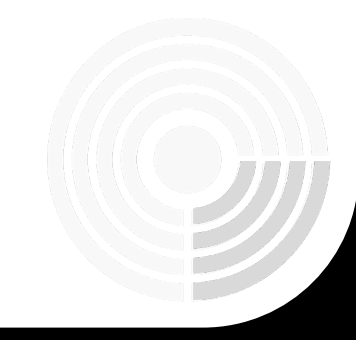

# Namirial

#### 3. Si aprirà una nuova pagina con i termini e condizioni, tutte le checkbox sono obbligatorie per abilitare il tasto Prosegui:

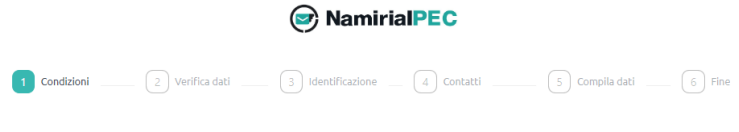

#### Re-identificazione titolare PEC al fine della registrazione del servizio REM

La informiamo che, attraverso l'accettazione delle condizioni sottionidicate, sta fornendo il Suo consenso all'identificazione tramite autenticazione con Carta d'Identità Elettronica (CIE) o Identità Digitale (SPID) al fini del rilascio di un certificato di firma elettronica qualificati di tipo disposabell'Octrificato Disposabell'o aparte di Namirala S.p.A., fornitore di serviri fiduciari qualificato ai sensi del regolamento eIDAS ed accreditato presso l'Agenzia per l'Italia Digitale, sottoscrivendo digitalmente il Modulo di richiesta nonché il Modulo di identificazione (entrambi riportati nel seguito). In particolare, il suddetto Certificato Disposabele verrà apposto dal sottoscritto/a sul documento "Modulo di identificazione" al fine di ultimare la procedura di identificazione necessaria per adeguare la propria casella di posta elettronica certificato ("PEC") al servizio europeo di recapito elettronico certificato qualificato di tipo REM (registered electronic mail), che andrà a sostiture la PEC.

#### Condizioni generali

- O IVIa sottoscritto/a dichiara di aver preso visione del "Nodulo di Richiesta" (Mod.NNA (A22D) e di accettarne integralmente il contenuto. In particolare, sottoscritto/a dichiara di accettare le "Condizioni Generali di Contratto" (Mod.NAM (A22D)) e di accettare le "Condizioni Generali di Contratto" (Mod.NAM (A22D)) e di accettare le "Condizioni Generali di Contratto" (Mod.NAM (A22D)) e di accettare le "Condizioni Generali di Contratto" (Mod.NAM (A22D)) e di accettare le "Condizioni Generali di Contratto" (Mod.NAM (A22D)) e di accettare le "Condizioni Generali di Contratto" (Mod.NAM (A22D)) e di accettare le "Condizioni Generali di Contratto" (Mod.NAM (A22D)) e di accettare estrettare di accettare accettare le "Condizioni Generali di contratto e anneso che insieme costituiscone e di scipiliano il rapporto contrattuale avente a dogetto l'erogazione dei servizi di certificazione di Namirial S.p.A... O Ai sensi e per uli effetti deila uti. 134 ei 1342 c. uli as ottoscittico) dichiara di aver compreso e di accettare espressamente le clausole contenute
- nel "Modulo di Richiesta" al QUADRO D m. 2 e 6; nonché le dausole contenute nelle "Condizioni Caenerali di Contratto; di cui al seguenti atricoli: Art. 2 (Struttura del Contratto; Art. 3 (Oggetto; Art. 4 (Conclusione del contratto; Art. 5 (Vaidità del Certificati); Art. 6 (Revoca e sospensione dei Certificati); Art. 7 (Durata del Contratto; Art. 9 (Obblighi e responsabilità del Certificati); Art. 6 (Revoca e sospensione dei certificati); Art. 7 (Durata del Contratto; Art. 9 (Obblighi e responsabilità del Certificati); Art. 6 (Revoca e sospensione dei responsabilità del Certificatore); Art. 12 (Clausola risolutiva espressa); Art. 13 (Eccezioni al diritto di recesso in accordo alla Direttiva 2011/83/UE e al D. Las. 200/2005); Art. 14 (Disposizioni generali); Art. 15 (Legge applicabile); Art. 16 (Foro competente); Art. 17 (Modifiche al Contratto); Art. 18 (Cessazione dell'attività del Certificatore) ert. 20 (Sopravivenes delle clausole).

#### Informativa sulla privacy

O Il/la sottoscritto/a dichiara altresì di aver preso visione dell' Informativa privacy di Namirial 5.p.A..

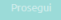

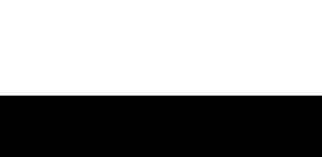

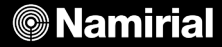

|  | 4. | Nella | videata | successiva | troverai i | dati del | titolare | della | PEC: |
|--|----|-------|---------|------------|------------|----------|----------|-------|------|
|--|----|-------|---------|------------|------------|----------|----------|-------|------|

| Ø                                                                                                    | ) NamirialPEC                                                                                                    |
|----------------------------------------------------------------------------------------------------|----------------------------------------------------------------------------------------------------|
| Condizioni 2 Verifica dati 3 Ic                                                                                                    | Jentificazione 4 Contatti 5 Compila dati 6 Fine                                                                                                    |
| Verifica in                                                                                                    | itestatario della casella                                                                                                    |
| Assicurati che i dati relativi all'intestatario della c                                                                                                    | asella siano corretti, poi premi il pulsante <b>Prosegui</b> per andare avanti.                                                                                                    |
| e non sei l'intestatario, hai la possibilità di inviare la pratic<br>un'email da Namirial con un                                                                                | a alla persona appropriata utilizzando il pulsante <b>inoltra;</b> il destinatario riceverà<br>link per completare il processo di identificazione.                                                                                           |
| Se riscontri errori nei tuoi dati, ti invitiamo ad inviar<br>teidentificazione - correzione dati " fornendo i tuoi dati an<br>del tuo documento di identità valido (carta d'ide | ci una PEC all'indirizzo supportopec@pro.sicurezzapostale.it con oggetto<br>agrafici corretti (nome, cognome e codice fiscale) e allegando una copia leggibile<br>entità, passaporto o patente di guida italiani) e della tessera sanitaria. |
|                                                                                                    | Dati del Titolare                                                                                                    |
| Nome: NOME TEST<br>Codice fiscale: CGNNT501D41A608G                                                                                                    | Cognome: COGNOME TEST                                                                                                    |
|                                                                                                    |                                                                                                    |
|                                                                                                    | oltra Prosegui                                                                                                    |

- Se i dati sono tuoi e sono corretti potrai confermarli
- Se non sei l'intestatario hai la possibilità di inviare la pratica alla persona appropriata. Cliccando nel il pulsante "*Inoltra*"; il destinatario riceverà un'email da Namirial con un link per completare il processo di identificazione.
- Se è necessario correggere alcuni dati dovrai chiedere la correzione inviando una PEC all'indirizzo supportopec@pro.sicurezzapostale.it con oggetto "Reidentificazione - correzione dati " fornendo i tuoi dati anagrafici corretti (nome, cognome e codice fiscale) e allegando una copia leggibile del documento di identità valido (carta d'identità, passaporto o patente di guida italiani) e della tessera sanitaria.

5. Nel caso in cui i dati siano corretti clicca su *Prosegui* e potrai identificarti in modo conforme scegliendo uno dei metodi a disposizione. I metodi potrebbe non essere tutti disponibili.

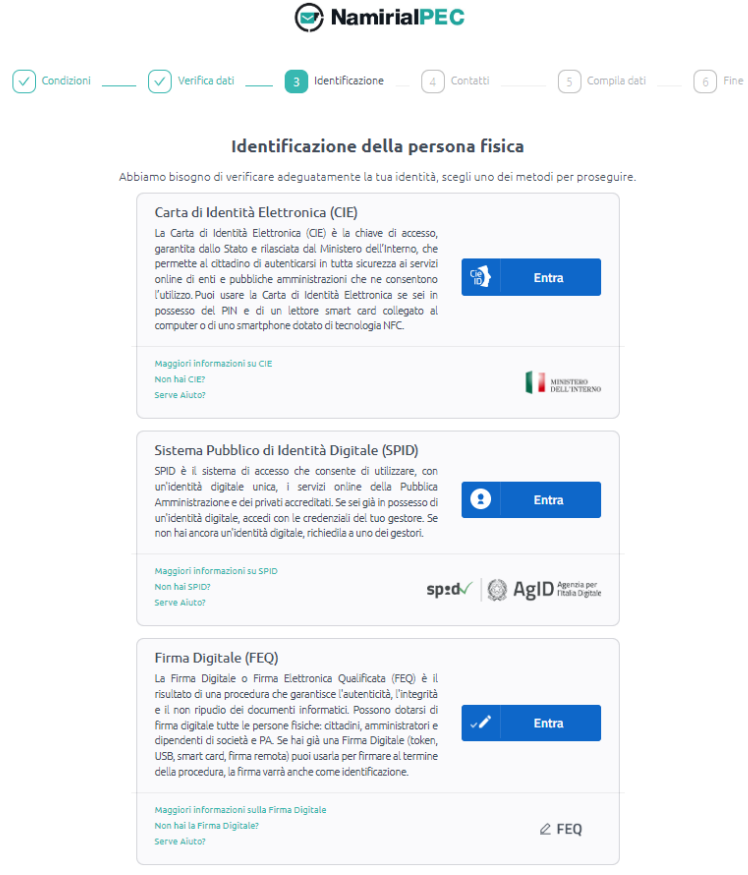

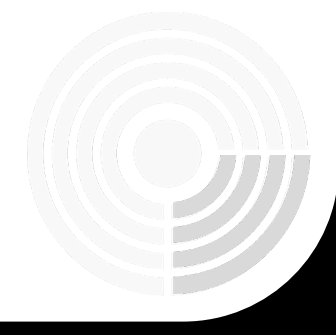

## Namirial

|                      | 🕑 Nar                                                                                                    | niria <b>IPEC</b>                                                                   |                                              |                    |
|----------------------|----------------------------------------------------------------------------------------------------|-------------------------------------------------------------------------------------|----------------------------------------------|--------------------|
| Condizioni           | Verifica dati Verificazio                                                                                  | one _ 4 Contatti                                                                    | 5 Compila                                    | dati 6 Fine        |
| Complimenti!         | La tua identità è stata veril<br>ultimo sforzo per                                                         | ficata con succes<br>verificare i tuoi c                                            | so! Adesso ti c<br>lati.                     | hiediamo un        |
| Inserisci o aggiorna | accuratamente i tuoi dati di contatti, sarar<br>L'aggiornamento verrà applicato a tu<br>Tutti i campi pres | nno usati, ad esempio, per<br>tte le caselle PEC Namirial<br>enti sono obbligatori. | il ripristino delle crede<br>a te intestate. | nziali di accesso. |
|                      | * Numero di cellulare:                                                                                     | Verifica                                                                            | Modifica                                     |                    |
|                      | * E-mail:                                                                                                  | Verifica                                                                            | Modifica                                     |                    |
|                      |                                                                                                    | osenii                                                                              |                                              |                    |

Se non già presenti inserisci cellulare e email (posta elettronica ordinaria) e poi clicca su *Verifica* per entrambi i campi.

Riceverai un codice di validazione tramite SMS per la verifica del cellulare e un codice di validazione tramite Email per la verifica della stessa.

| Inserire codice di validazione                                              | Inserire codice di validazione                                                   |
|-----------------------------------------------------------------------------|----------------------------------------------------------------------------------|
| Inserire codice di validazione ricevuto via SMS.  * Codice di validazione : | Inserire codice di validazione ricevuto via E-mail.<br>* Codice di validazione : |
| Indietro Venifica V                                                         | (Indietro) Verifica 🗸                                                            |

Una volta verificati i dati vedrai abilitato il pulsante Prosegui

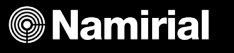

7. A questo punto sei giunto quasi al termine della procedura, nell'ultimo step dovrai confermare o aggiornare i dati di residenza

|                              | Dati identit                              | .a                           |           |
|------------------------------|-------------------------------------------|------------------------------|-----------|
|                              | Inserisci le informazioni e poi clicca    | sul tasto <b>Prosegui</b>    |           |
|                              |                                           |                              |           |
|                              | Dati anagrafici                           |                              |           |
| * Cognome:                   | * Nome :                                  | * Data nascita :             | * Genere: |
| ROSSI                        | VALENTINA                                 | 07/04/1992 🗎                 | F v       |
| * Paese/Nazione di nascita : | Stato/Provincia/Regione nasci             | ita: * Comune/Città nascita: |           |
| ITALIA                       | ✓ ANCONA                                  | ▼ SENIGALLIA                 | ~         |
| * Codice Fiscale :           | * Cittadinanza :                          |                              |           |
|                              | Cittadinanza                              | ×                            |           |
|                              |                                           |                              |           |
|                              |                                           |                              |           |
|                              | Dati residenza                            |                              |           |
| * Paese/Nazione :            | Dati residenza  Stato/Provincia/Regione : | * Comune/Città :             |           |

Dopo aver premuto il tasto Prosegui il flusso è terminato con successo e riceverai una email di conferma all'indirizzo email di contatto.

La pagina può essere chiusa, potrai tornare a lavorare sulla casella PEC.

Il pulsante per l'avvio della identificazione sarà aggiornato con Identificazione effettuata.

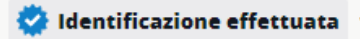

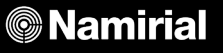